## **NSU Application for Admission Instructions**

To apply, go to <u>www.nsula.edu</u> and click on "Apply Now" under QUICK LINKS. From there, select "I'm a Non-Degree Seeking Visiting Student" and then select "Complete the online application for admission".

You can also click the link below to go directly to the online application for admission:

- https://connect.nsula.edu/prod/bwskalog.P\_DispLoginNon
- 1. Click on "First time user account creation" to create a Login ID and PIN# to apply. The Login ID can be any combination of letters and/or numbers. The PIN# can be up to 15 numbers.
- 2. Select an Application Type "Visiting Student NonDegree"
- 3. Select Admission Term (Example Fall 2019)
- 4. Enter First, Middle (optional) and Last names. Click on "Fill out Application" to continue.

Complete the following 6 Checklist Items:

- ✓ Name
- ✓ First Address and Phone
- ✓ Personal Information
- ✓ High School (Click on "Lookup High School Code". If high school is not listed, select any high school and then email <u>applications@nsula.edu</u> once you've submitted the application with the correct name and we will update.
- ✓ Previous College (Click on "Lookup College Code". If college(s) are not listed, do not select anything. Instead, email <u>applciations@nsula.edu</u> once you've submitted the application and we will add the college(s) for you.
- ✓ International Information
- 5. When all Checklist Items are marked "Complete" (Name, First Address and Phone, Personal Information, High School, Previous College, International Information), click on "Application is Complete".
- 6. Read and click on "I agree to the terms" to continue.
- 7. Application Fee Payment Click on "Pay Later" to bypass the fee payment and submit application.

Please call 318-357-4078 or email <u>applications@nsula.edu</u> for assistance with the online application.